#### 平成29年度

## **革新的がん医療実用化研究事業(三次公募)** 府省共通研究開発管理システム (e-Rad)への入力方法について

● 質問の多い部分についてPoint1として注意喚起しています。 2-d. 応募情報の入力⑪(研究組織情報の入力②'~再委託がある場合~) →再委託に関する経費の入力の仕方

● 今回、改変した部分についてPoint2として注意喚起しています。 2-d. 応募情報の入力③(ファイルを添付する)→ファイル名の指定

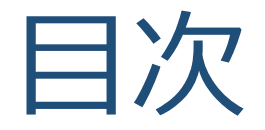

#### 1. はじめに

#### 2. 実際の応募手続き

#### 3. 応募手続き完了の確認

## 1. はじめに① 【注意事項】

- 1. 平成29年度の「革新的がん医療実用化研究事業(三次公募)」への 応募は、<u>府省共通研究開発管理システム(e-Rad)を必ず利用</u>して下さい。
- 2. e-Radの使用に当たっては、研究機関および研究者の事前登録が必要です。 登録手続きに日数を要する場合がありますので、実際に使用を希望される 日付の1週間以上前に登録を済ませて下さい。また、すでに登録されてい る方でも異動等により登録情報に変更があった場合には、速やかにe-Rad 登録情報を変更し、常に最新の情報となるように留意してください。
- 3. この文書は応募の流れを簡単に説明するものです。実際に応募する際は、 e-Radポータルサイト(http://www.e-rad.go.jp/)上にある「研究者向け マニュアル」をご参照下さい。また、本マニュアルは、更新されることが ありますので、随時確認して下さい。
- 4. <u>研究代表者が申請した段階では応募は完了していません。所属機関のe-</u> <u>Rad事務代表者が承認手続きを終えた段階で応募が完了する</u>ことに留意し て下さい。
- 5. 締切直前は応募が混み合い、申請に予想以上の時間がかかったり、登録が スムーズに進まない可能性がありますので、余裕を持った応募を心がけて 下さい。<u>締切を過ぎた応募は受理できません</u>。

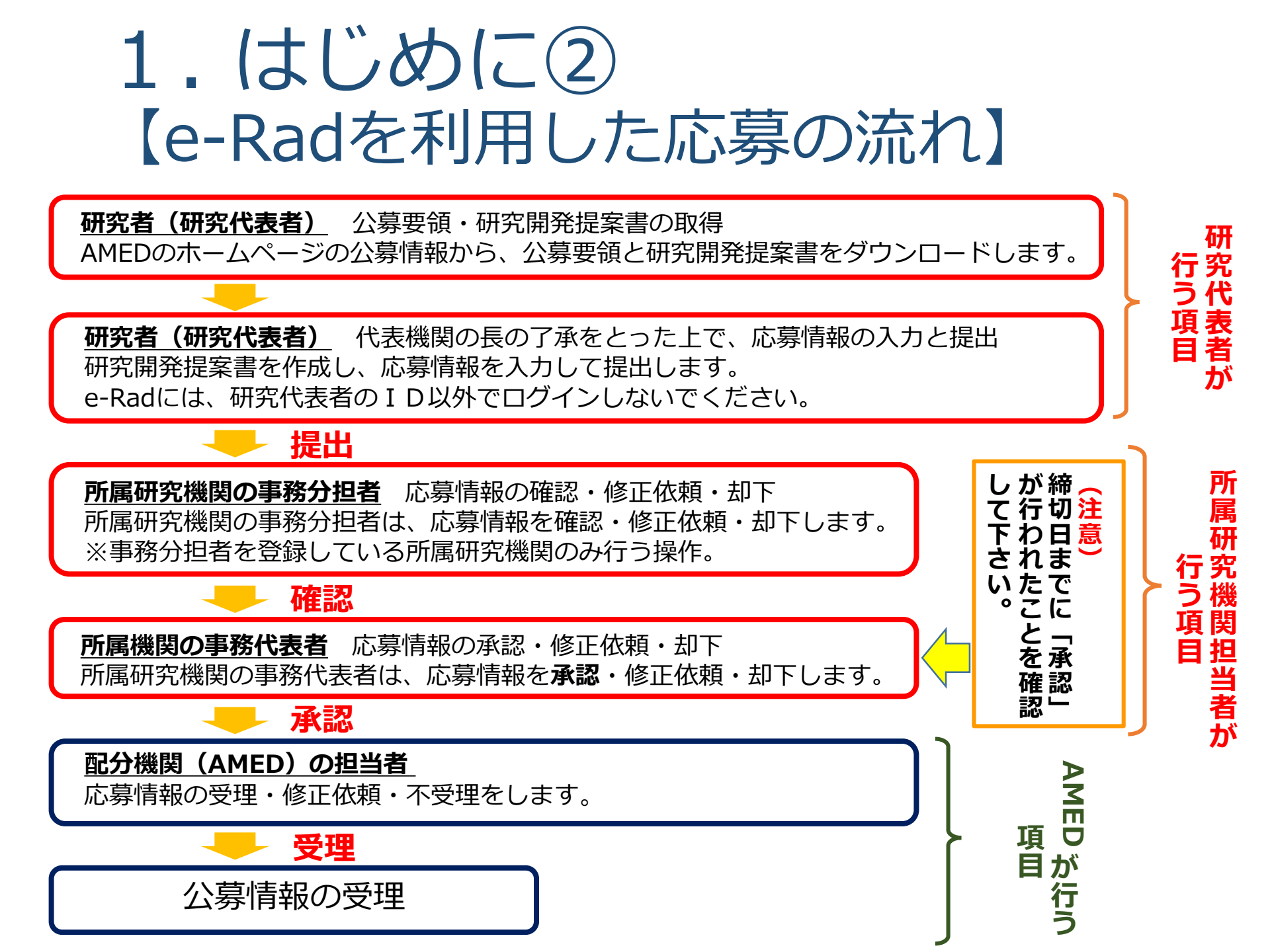

## 2. 実際の応募手続き

#### 研究代表者が自ら行う手続き

## 2-a. 手続きを始める前に①

- 1. e-Radの利用にあたっては、研究代表者<sup>※1</sup>、研究分担者<sup>※2</sup>と も所属する研究機関へ申請の上、研究者番号(8桁)を得る 必要があります。研究者番号をお持ちでない方は、早めに 所属する研究機関のe-Rad担当者にご相談下さい。
- 2. 研究分担者の「所属研究機関コード」、「部局名」、 「職名」も必要ですので、予め確認しておいて下さい。
- 3. e-RadのログインIDやパスワードを忘れた場合も早めに **所属する研究機関のe-Rad担当者**にご相談下さい。
- 4. 研究分担者で、研究機関に所属していない方は、 ヘルプデスク(0570-066-877)がログインID、パスワード、 及び研究者番号に関する対応を致します。

<sup>※1</sup>公募要領・研究開発提案書における研究開発代表者を指します <sup>※2</sup>公募要領・研究開発提案書における研究開発分担者を指します

## 2-a. 手続きを始める前に②

#### ●研究者向けページから、最新のマニュアルをダウンロードして下さい。

#### 【研究者向けページ】 http://www.e-rad.go.jp

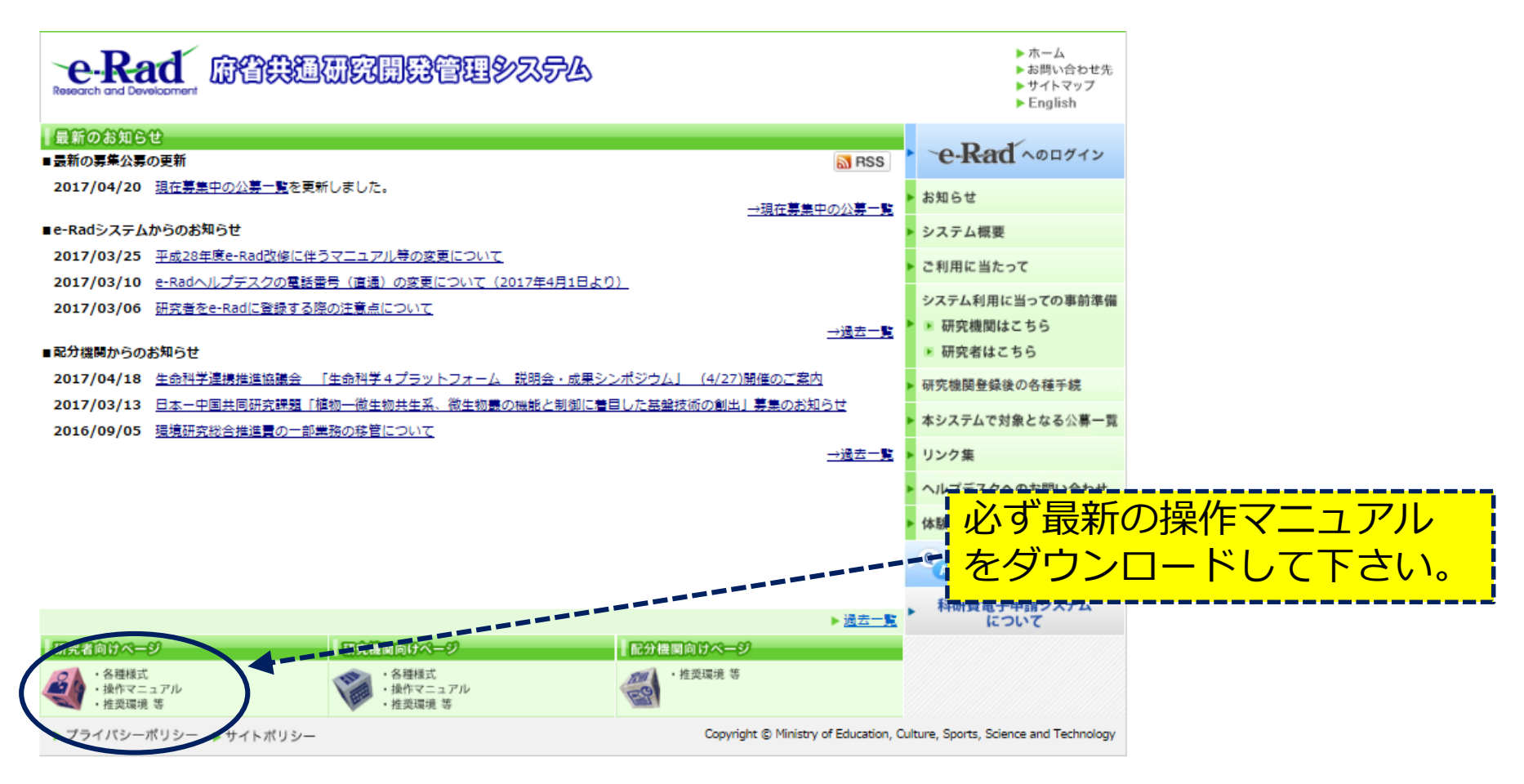

# 2-b. 申請様式の取得① 「研究開発提案書」を日本医療研究開発機構 (AMED)ホームページからダウンロードする。 AMED TOPページ: http://www.amed.go.jp/ →「事業の案内」

- →「公募情報」
- → 平成29年度「革新的がん医療実用化研究事業」に係る公募(三次公募)について

| A M E D Japan A                                                                                                    | gency for Medical Researc                                       | h and Development                  |                                             | キーワードを入力                                     | 検索                                                               |
|----------------------------------------------------------------------------------------------------|-----------------------------------------------------------------|------------------------------------|---------------------------------------------|----------------------------------------------|------------------------------------------------------------------|
| 機構の紹介                                                                                                    | 事業の案内                                                           | 調達情報                               | 採用情報                                        | 情報公開                                         | お問い合わせ                                                           |
| <u> 杰-ム</u> > 公募情報                                                                                                    |                                                                 |                                    |                                             |                                              |                                                                  |
| 公募情報                                                                                                    | - 平)                                                            | 成29年度「革新                           | 前がん医療実用                                     | 化研究事業」に                                      | 係る公募(3                                                           |
| <ul> <li>公募情報トップ</li> </ul>                                                                                                    | ■ 次公                                                            | 公募) について                           |                                             |                                              |                                                                  |
| ◎ 平成27年度事業公募                                                                                                    |                                                                 |                                    |                                             |                                              |                                                                  |
|                                                                                                    | . (untimity                                                     |                                    |                                             |                                              |                                                                  |
| <ul> <li>事業に関するお知らt<br/>定など)</li> </ul>                                                                                                  | さ(採択法                                                           |                                    |                                             |                                              |                                                                  |
| <ul> <li>事業に関するお知ら1<br/>定など)</li> <li>事務処理説明書・様3<br/>研究開発契約)</li> </ul>                                                                  |                                                                 | 要                                  |                                             |                                              |                                                                  |
| <ul> <li>事業(関するお知ら1<br/>定など)</li> <li>事務処理説明書・様ご<br/>研究開発契約)</li> <li>事務処理説明書・様:<br/>事業)</li> </ul>                                      | 武 <u>集(委託</u><br>式 <u>集(通</u> 版 本公募要領<br>照ください                  | 要<br>面に含まれる公募研究開<br><sup>1</sup> 。 | 発課題の概要は以下のとおり                               | つです。各公募研究開発課                                 | 題の詳細は公募要領を参                                                      |
| <ul> <li>事業に関するお知ら1<br/>定など)</li> <li>事務処理説明書・様1<br/>研究開発契約)</li> <li>事務処理説明書・様1<br/>事業)</li> <li>研究費の機能的連用</li> </ul>                   | (集) (条)(株)(株)(株)(株)(株)(株)(株)(株)(株)(株)(株)(株)(株)                  | 要<br>面に含まれる公募研究開<br>い。             | 発課題の概要(は以下のとおり                              | つです。各公募研究開発課                                 | 5 年間切け                                                           |
| <ul> <li>事業に関するお知ら1<br/>定など).</li> <li>事務処理説明書・様丁<br/>研究開発契約).</li> <li>事務処理説明書・様丁<br/>事業).</li> <li>研究費の機能的運用</li> <li>調達情報.</li> </ul> | (課題表<br>武 <u>集 (委託</u><br>広 <u>集 (通助</u><br>本公募要<br>照ください<br>御城 | 要<br>面に含まれる公募研究開<br>Ne<br>公募課題     | 発課題の概要は以下のとお <sup>り</sup><br>研究開発費<br>(開接経費 | 0です。各公募研究開発課<br>のです。各公募研究開発課<br>研究開発<br>実施予/ | 5週の詳細は公募要領を参<br>発<br>定期間<br>初<br>第<br>二<br>第<br>四<br>子<br>定<br>数 |

※ 公募要領も、同じページからダウンロードできる。

※画面は参考までとしてください。実際とは多少異なる場合があります。

#### 2-b. 申請様式の取得 ② e-Radで申請を行う前に、 「研究開発提案書」「ロードマップ」およびそ の他必要書類を作成して下さい。

- ●「その他」の費目が直接経費の総額の30%以上をなる場合は 「その他」の内訳を別添様式1に記載してアップロードしてく ださい。
- ●アップロードする前にPDF形式へ変換してください。

#### ●添付可能な容量は、1ファイルあたり最大10MB以内です。

※研究開発提案書、ロードマップ以外の添付ファイルについて。 必要に応じて別添様式1、その他必要な書類を添付してください。 添付ファイル数が多い場合は複数ファイルをZIP圧縮して1つのファイルと して、「その他」の欄からアップロードしてください。 ※PDF変換はe-Radのメニューからも行うことができます。 PDF変換の際、Excelファイルをwordファイルや一太郎ファイル内に貼付して いない場合は、使用できないので注意が必要です。

(要注意)今回より、添付書類については、添付の際のファイル名を指定いたします。 2-d. 応募情報の入力⑬(ファイルを添付する)をご参照ください。

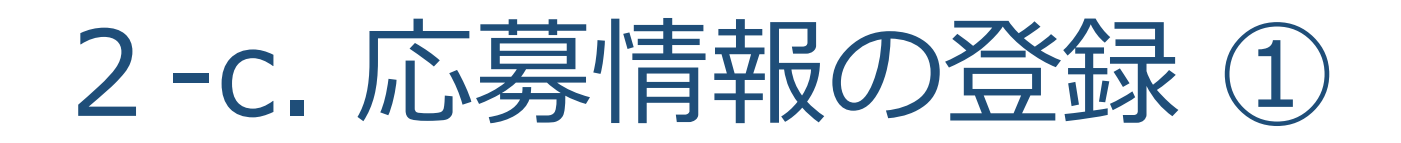

ご自身のIDとパスワードで、e-Radにログインをしてください。 左欄の応募採択課題情報管理の【公開中の公募一覧】より、対象の公募課 題の一番右側にある「公募情報入力」欄の項目をクリックする。

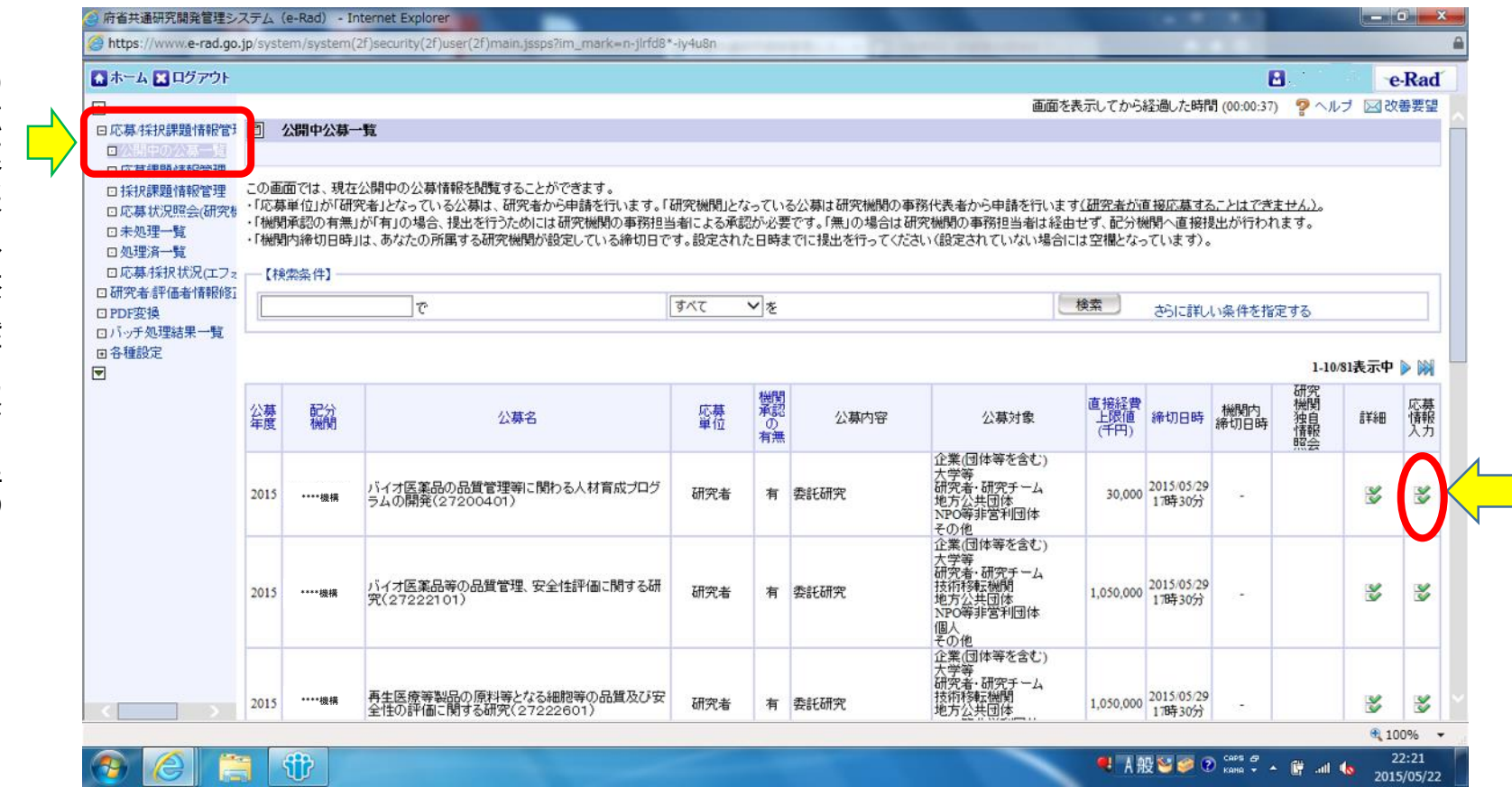

②対象の応募情報入

力

をクリ

ックする

 ①応募採5 の公募一覧 覧】をクリックする説報管理の

## 2-c. 応募情報の登録 ②

応募を行うに当たっては、まず「応募条件」を確認して下さい。 「応募条件」とは配分機関(AMED)が応募を行う方々に向けての注意事項 を記載したものです。この内容に承諾して頂くと「応募情報登録」の画面に 移動することができます。

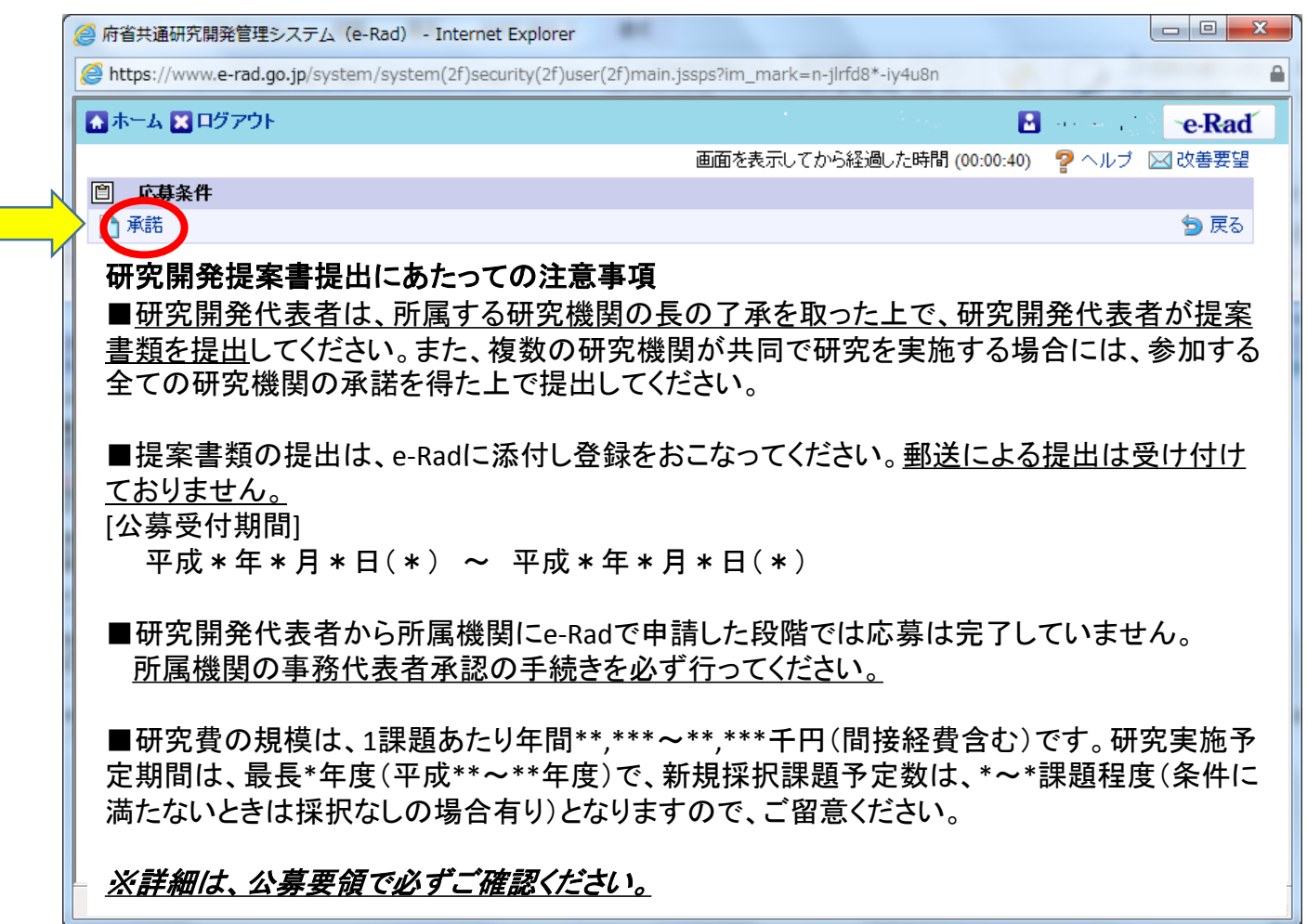

「承諾」をクリック

## 2-d. 応募情報の入力①

この「応募登録情報」画面では、応募を行うに当たって必要となる各種 情報の入力を行います。この画面はタブ構成となっており、それぞれの タブをクリックして各欄の入力を行って下さい。

| ※注    | <ul> <li>○ 休林林昭登録</li> <li>○ 一時保存</li> <li>○ 確</li> </ul> | 認言以前の課題をコ                        | ビーする                                                              |                    | 💝 入力チェッ         | ク 🔎 提案書ブレビュー 💥 閉じる |
|-------|-----------------------------------------------------------|----------------------------------|-------------------------------------------------------------------|--------------------|-----------------|--------------------|
|       | 公募年度 / 公募名<br>課題ID / 研究開発調                                | 2017年度<br><b> 職名(必須)</b> XXXXXXX | / 平成29年度革新的がん<br>CXX /                                            | 医療実用化研究事業(三次公募)がん  | の新業・新医療技術開発の革新的 | なスキームを確立するための研究    |
|       | 代表老情報<br>応募·受入                                            | HALE<br>KCR :                    | 共通項目<br>季付ファイルの指定                                                 | 個別項目<br>研究組織内連絡欄   | 応募時予算額          | 研究組織情報             |
|       | 研究者番号                                                     |                                  | XXXXXXXXXX                                                        |                    |                 |                    |
|       | 研究機関名(必須)                                                 |                                  | ●○機関 ⊻<br>複数の研究機関へ所属し                                             | ている場合、どの機関から申請を行うの | )かを選択する必要があります。 |                    |
| ,<br> | 部局名                                                       |                                  | 00000部                                                            |                    |                 |                    |
| 1     | 職指                                                        |                                  | 00/75X                                                            |                    |                 |                    |
|       | 職名                                                        |                                  | ○○教授                                                              |                    |                 |                    |
|       | 研究者氏名                                                     | 漢字                               | 00 000                                                            |                    |                 |                    |
|       | WITCHING                                                  | フリガナ                             | $\Delta\Delta\Delta\Delta\Delta$ $\Delta\Delta\Delta\Delta\Delta$ |                    |                 |                    |
|       | 性別                                                        |                                  | 男性                                                                |                    |                 |                    |
|       | 生年月日                                                      |                                  | 9999年99月99日                                                       |                    |                 |                    |
| -     | メールアドレス                                                   |                                  | xxxxxxxxxxx.com                                                   |                    |                 |                    |

※注 一時保存:クリックすることで作成途中の状態で入力内容を保存できます。 確認:クリックすることで入力内容の確認を行います。すべての項目の入力が 完了して応募課題の提出を行うためには、このボタンをクリックします。

#### 2-d.応募情報の入力② (研究代表者確認)

|                      |            |            |                       |                        |                           | <mark>②</mark><br>研 |
|----------------------|------------|------------|-----------------------|------------------------|---------------------------|---------------------|
|                      | 它募情報登      | 録          |                       |                        |                           | 究                   |
|                      | 📄 一時保存 📄   | )確認 💼 以前の  | 課題をコピーする              |                        | 💝 入力チェック                  | 🥬 提案書 ブレビュー 💥 開     |
|                      | 公蕭年度 / 公載  | 2 2        | 017年度 / 平成20年度支援の2457 | 医病学用化研究素学/ニネハオヘル/      | 小和学校、教育学校は大学校の主義の小学校を行うため | マキーしを確立するための 発      |
|                      | 課題ID / 研究開 | 発課題名(必須) X | xxxxxxxx              |                        |                           | 二 課                 |
| Г                    | 代表者        | 情報確認       | 共通項目                  | 個別項目                   | 応募時予算額                    | 研究組織情報              |
|                      | 1518.0     | 51.400     | 添付ファイルの指定             | 研究組織内連絡欄               |                           | 名                   |
| $\overline{\langle}$ | 研究者新号      |            |                       |                        |                           | を<br>入              |
|                      |            |            |                       |                        |                           |                     |
|                      | 机元物第日(光温   | )          | 複数の研究機関へ所属し           | ている場合、どの機関から申請を行う      | のかを選択する必要があります。           | 0                   |
|                      | 部局名        |            | ····                  |                        |                           |                     |
|                      | 職摺         |            | 00 <b>ク</b> ラス        |                        |                           |                     |
|                      | 職名         |            | ○○教授                  |                        |                           |                     |
|                      | 研究者氏名      | 漢字         | 00 000                |                        |                           |                     |
|                      |            | フリガナ       |                       |                        |                           |                     |
|                      | 性別         |            | 男件                    |                        |                           |                     |
|                      | 生年月日       |            | 3-つの研究                | 究機関にのみ所属し              | っている方であれば                 | 、その機関名が             |
|                      | メールアドレス    |            | 白動的に表                 | 云されます 複数の              | の研究機関に所属し                 | ている方であれ             |
|                      |            |            | ばどの研究権                | 幾関から提出するの<br>が、代表機関となり | りかを選択する必要<br>つます。         | があります。当             |

1

#### 2-d. 応募情報の入力③ 2 (共通項目の入力①) <sup>3</sup>

①「共通項目」をクリック

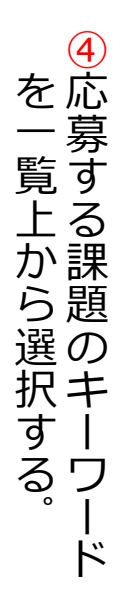

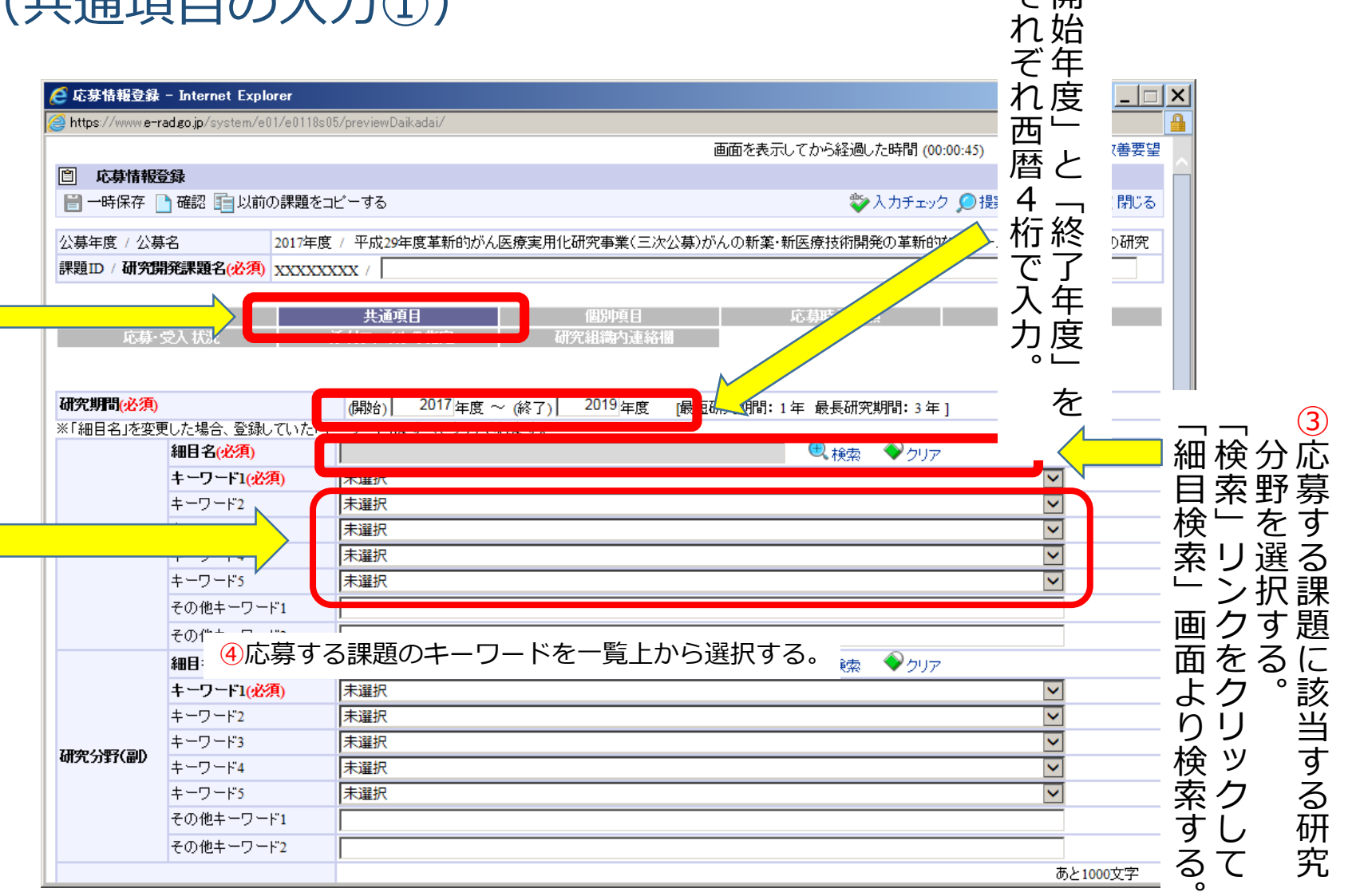

#### 2-d. 応募情報の入力④ (共通項目の入力②)

(5) - - X 応募情報登録 - Internet Explorer に前 🙆 https://www.e-rad.go.jp/system/e01/e0118s05/previewDaikadai/ 細検該項 相目 索」 する様 しる 様 に |画面を表示してから経過した時間 (00:13:18) 🛛 🖓 ヘルプ 🖂 改善要望 È 応募情報登録 一時保存 📄 確認 💼 以前の課題をコビーする 🖏 入力チェック 💭 提案書ブレビュー 💥 閉じる テンティ ZN#10 ン研に マの他キーワード1 画ク究 その他テー ● 検索
 ◆ クリア 面を分応 細目名(必須) よク野募 キーワード1(必須) 未選択 × りりをす キーワード2 V 未選択 キーワード3 検ッ選る 未選択 V 研究分野(副) キーワード4 未選択 V 索ク択課 キーワード5 未選択 V すしす題 その他キーワード1 るてる その他キーワード2 °副 あと1000文字 を入力(任意) ⑧応募する課題の研究目的を1000文字以内で記入。 研究目的(必須) ※1000文字以内(改行、スペース含む)で入力してください。なお、改行は1文字分でカウントされます。 入力文字チェック あと1000文字 ⑨応募する課題の研究概要を1000文字以内で記入。 研究概要(必須) ワ ※1000文字以内/改行、スペース含む)で入力してください。なお、改行は1文字分でカウントされます。 入力文字チェック デ

⑥応募する課題のキ ワ ドを一覧上から選択

#### 2-d. 応募情報の入力(5) (個別項目の入力)

| 🧲 応募情報登録 – Internet Explorer                                 |                                                     |
|--------------------------------------------------------------|-----------------------------------------------------|
| Attps://www.e-rad.go.jp/system/e01/e0118s05/previewDaikadai/ |                                                     |
|                                                              | 画面を表示してから経過した時間 (00:01:30) 🛛 🛜 ヘルプ 🖂 改善要望           |
| 自 応募情報登録                                                     |                                                     |
| 📄 一時保存 🗋 確認 💼 以前の課題をコピーする                                    | 💱 入力チェック 🔎 提案書プレビュー 💥 閉じる                           |
| 公募年度 / 公募名 2017年度 / 平成29年度革新                                 | 所的がん医療実用化研究事業(三次公募)がんの新薬・新医療技術開発の革新的なスキームを確立するための研究 |
| 課題ID / 研究開発課題名(必須) XXXXXXXX /                                |                                                     |
|                                                              | 2 <u> </u>                                          |
| 研究開発代表者の氏名(必須)                                               |                                                     |
| 研究開発代表者の所属機関名(必須)                                            |                                                     |
| 研究開発代表者の所属部署(必須)                                             |                                                     |
| 研究開発代表者の役職(必須)                                               |                                                     |
| 研究開発代表者の所属機関の郵便番号(必                                          | ② 研究代表者の 情報を人刀。 ※1 ――                               |
| (2) 研究開発代表者の所属機関の住所(必須)                                      | ※2(提案書と齟齬のないようにお願いします。機                             |
| 研究開発代表者の電話番号(必須)                                             | 関名は法人名から正しく記載してください。)                               |
| 研究開発代表者のメールアドレス(必須)                                          |                                                     |
| 研究開発代表者の生年月日(yyyy/mm/dd)<br>(必須)                             |                                                     |
| 事務担当者氏名(必須)                                                  |                                                     |
| 事務担当者所属部署(必須)                                                |                                                     |
| 事務担当者の役職(必須)                                                 | <ul> <li>③ 研究代表者の所属機関の</li> </ul>                   |
| 事務担当者の電話番号(必須)                                               |                                                     |
| 事務担当者のメールアドレス(必須)                                            | 事物担当有の情報を入力。※1                                      |
|                                                              | ※2同様                                                |
|                                                              | _ ※1) AMEDからの連絡等に使用いたします。                           |

#### 2-d. 応募情報の入力(6) (応募時予算額の入力(1))

| <ul> <li><b>応募情報登録</b></li> <li>一時保存</li> <li>確認</li> </ul> | 山前の課題をコビ      | ーする              |                  | 💝 入力チェック          | 🤊 💭 提案書プレビュー 💥 閉じる |
|-------------------------------------------------------------|---------------|------------------|------------------|-------------------|--------------------|
| 公募年度 / 公募名                                                  | 2017年度 /      | 平成29年度革新的がん医     | 療実用化研究事業(三次公募)   | がんの新薬・新医療技術開発の革新的 | なスキームを確立するための研究    |
| 課題ID/研究開発課題名                                                | 3(必須) XXXXXXX | x /              |                  |                   |                    |
| 代表者情報確認<br>応募・受入状況                                          | 2<br>. 添1     | 共通項目<br>村ファイルの指定 | 個別項目<br>研究組織内連絡欄 | 応募時予算額            | 研究組織情報             |
|                                                             |               |                  | <b>(</b> 単位:千円)  | _<br>①「応募予算額」     | をクリック              |
| 直按 <b>级</b> 费                                               | 上限            |                  | (設定なし)           |                   |                    |
|                                                             | 下限            |                  | (設定なし)           |                   |                    |
| 間接終費                                                        | 上限            |                  | 0(直接経費の30%)      |                   |                    |
|                                                             | 下限            |                  | -                |                   |                    |
| <b>五季託费·</b> 共同宝城费                                          | 上限            |                  | (設定なし)           |                   |                    |
| 开女配桌 六时关炮具                                                  | 下限            |                  | (設定なし)           |                   |                    |
| ※間接経費は、直接経費(                                                | の一定バーセントを上    | 限として登録できます。      |                  |                   |                    |

|                     |        |        |                 | (単位:十円)                  |                   |
|---------------------|--------|--------|-----------------|--------------------------|-------------------|
|                     | 2017年度 | 2018年度 | 2年度ごとに          | 「直接経費                    | 。<br>】 、 「間接経費」 、 |
| 物品費(必須)             |        |        | 「雨季託費」          | - 「 <u>」</u> 」」<br>の子わぞれ | の陌日について           |
| 旅費( <del>必須</del> ) |        |        | 「日安加貝」<br>由詰妬をつ | いして                      |                   |
| 人件費-謝金(必須)          |        |        | 中胡欿でノ           | ()] 9 🕗 。                |                   |
| その他(必須)             |        |        |                 | 0                        |                   |
|                     |        |        |                 |                          |                   |

AND A DECEMBER OF THE SECOND

#### 2-d. 応募情報の入力⑦ (応募時予算額の入力②)

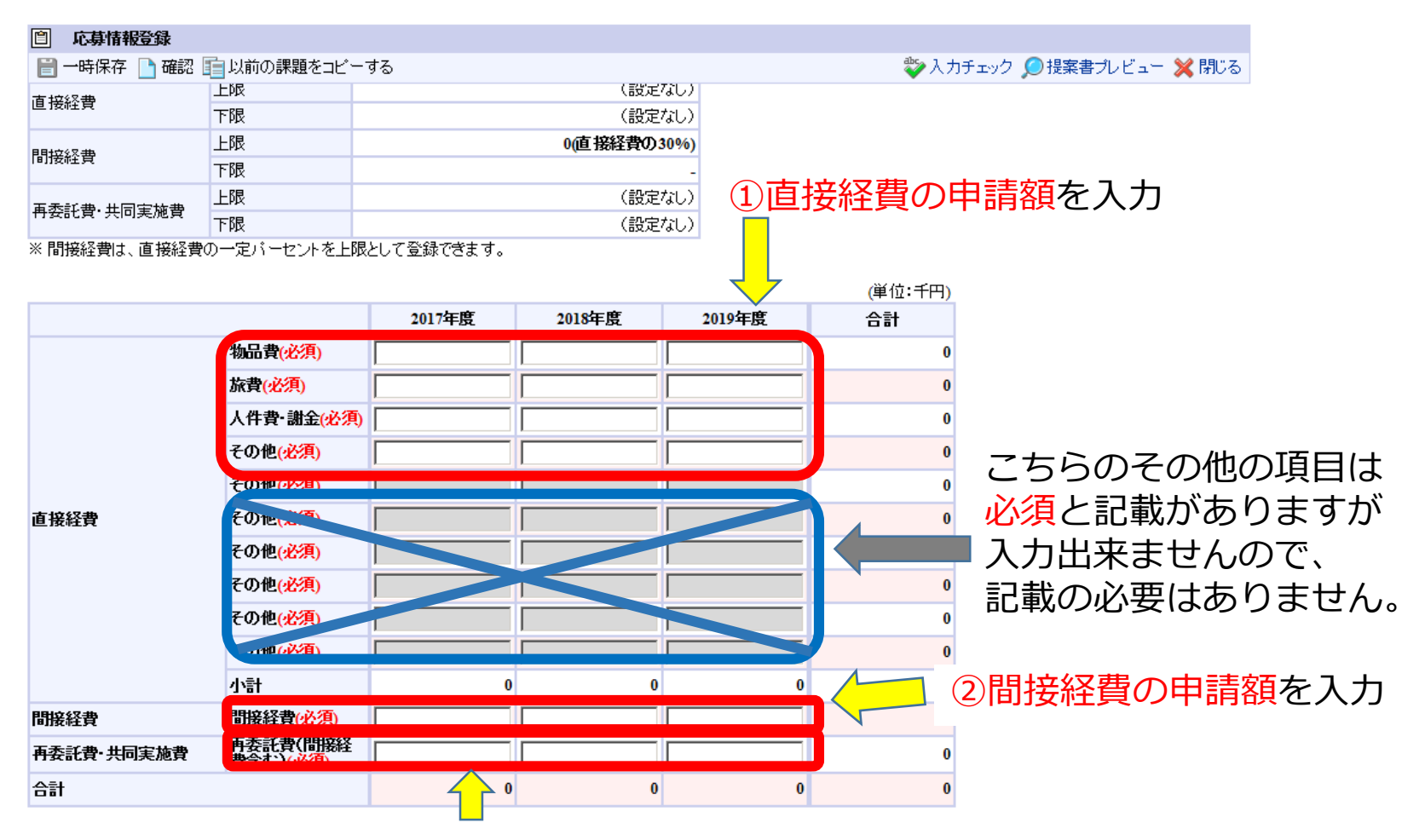

③全研究分担者の**直接**経費+間接経費の合計の再委託額を入力

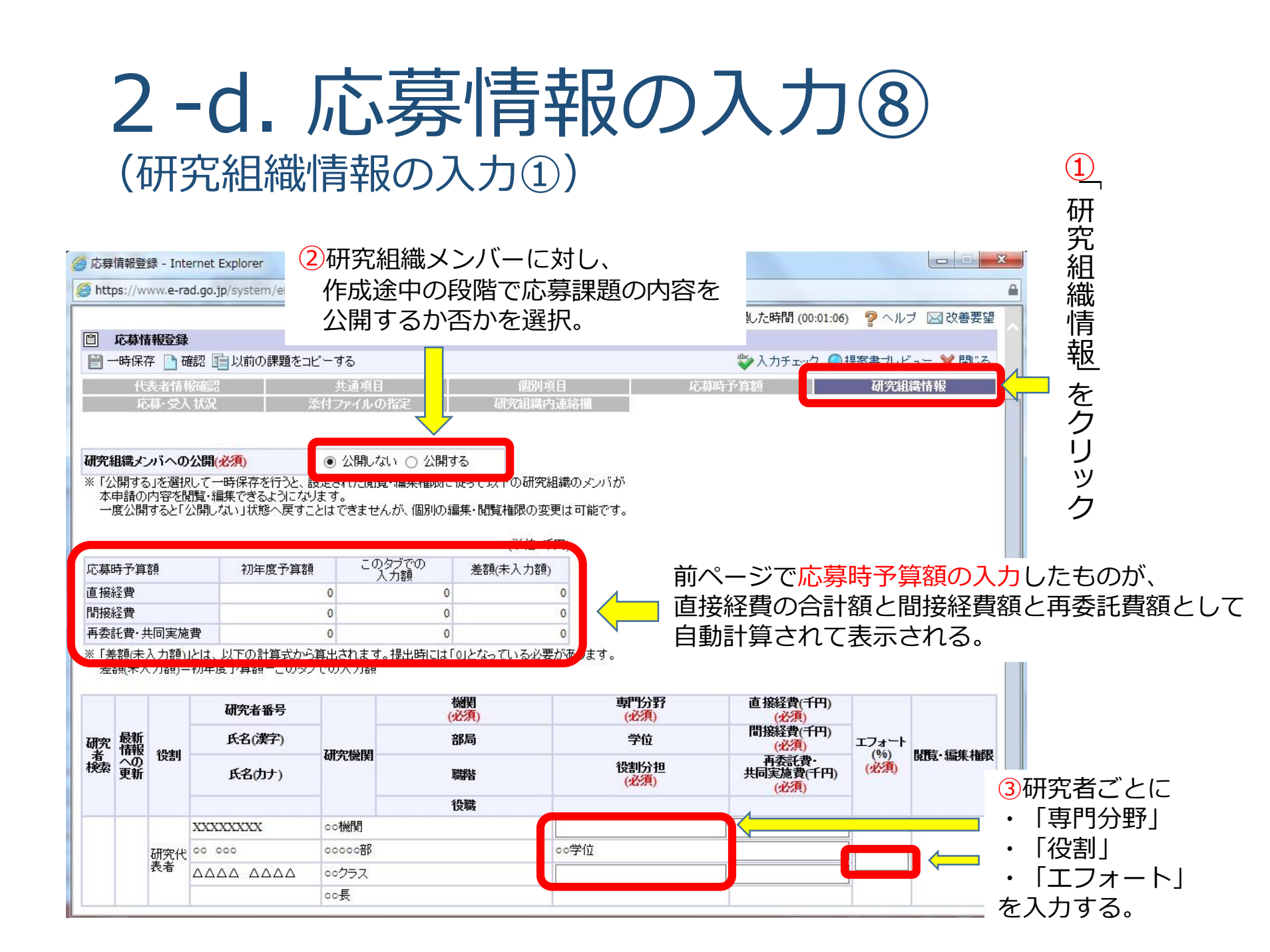

#### 2-d. 応募情報の入力(9) (研究組織情報の入力②~再委託がない場合~)

| j http<br>E              | np和豆的<br>ps://w/<br><b>応募情</b><br>→時保存 | 録 - 1m<br>ww.e-r<br><b>評股登</b> 録<br>字 □ i | ternet E<br>ad.go.jp                         | )/system/e01/e0118s<br>」以前の課題をコピーマ                                                                                                    | 05/previewDaikadai/<br>する                                                                                                    |                                   | 5<br>(5) ④ で)<br>差額<br>" 0 " a<br>確認 <sup>-</sup> | 入力した金額<br>が自動算出さ<br>となるように<br>する。                                  | 頁によ<br>される<br>こ 金額   | り<br>の入力を                                                                    |                                   |
|--------------------------|----------------------------------------|-------------------------------------------|----------------------------------------------|----------------------------------------------------------------------------------------------------|----------------------------------------------------------------------------------------------------|-----------------------------------|---------------------------------------------------|--------------------------------------------------------------------|----------------------|------------------------------------------------------------------------------|-----------------------------------|
| 応募4<br>直接線<br>間接線<br>再委調 | 時予算<br>経費<br>経費<br>託費・共                | 額                                         | 施費                                           | 初年度予算額<br>0<br>0<br>0                                                                                                    | このタブでの<br>入力額<br>0<br>0                                                                                                    | (単位:千円<br>差額(未入力額)<br>0<br>0<br>0 | 4 <del>.</del>                                    | それぞれ該当                                                             | の金簪                  | 額の入力を                                                                        | を行う                               |
| 差                        | 額(未入                                   | 、力額):                                     | =初年度                                         | 「予算額-このタブでの                                                                                                    | 入力額                                                                                                    |                                   | めります。                                             |                                                                    |                      |                                                                              |                                   |
| 上/                       | へ移動<br>研究                              | 最新情報                                      | 下へ移動                                         |                                                                                                    | 算されて表                                                                                                    | 遡<br>気示される                        | <b>車門分野</b><br>(必須)<br>学位                         | 直接経費(千円)<br>(必須)<br>間接経費(千円)<br>(必須)                               | エフォート                | 以時: 復佳 堆积                                                                    |                                   |
|                          | へ移動<br>研究<br>者索                        | 最新報の新                                     | 下へ移動<br>役割                                   | 前除<br>研究 # 新号<br>自動計<br>氏名(カナ)                                                                                                    | 算されて表                                                                                                    | 機関<br>長示される<br>職階<br>役職           | <b>車門分野</b><br>(必須)<br>学位<br>役割分担<br>(必須)         | 直接経費(千円)<br>(必須)<br>間接経費(千円)<br>(必須)<br>再委託費・<br>共同実施費(千円)<br>(必須) | エフォート<br>(%)<br>(必須) | 、<br>臜·編維<br>百按経費                                                            | 日培経費                              |
| 送沢                       | (移動)<br>研究<br>者検索                      | 最新報の新                                     | 下へ移動<br>役割                                   |                                                                                                    |                                                                                                    | 機関<br>長示される<br>職幣<br>役職           | 専門分野<br>(必須)       学位       役割分担<br>(必須)          | 直接経費(千円)<br>(必須)<br>間接経費(千円)<br>(必須)<br>再委託費・<br>共同実施費(千円)<br>(必須) | エフォート<br>(%)<br>(必須) | DEE-編編<br>直接経費                                                               | 〔、間接経費                            |
| 選択                       | へ移動<br>研究<br>検索                        | 最新報の新                                     | 下へ移動<br>役割                                   | 削除<br><b>建学考验是</b><br>自動計<br>氏名(カナ)<br>XXXXXXXX<br>00 000                                                                                       | <b>算されて表</b><br><sup>WIJCLMSFI<br/>oo機関<br/>ococo部</sup>                                                                                                    | 機関<br>長示される<br>職階<br>役職<br>研究代    | 朝門分野<br>(必須)<br>学位<br>役割分担<br>(必須)                | 直接経費(千円)<br>(必須)<br>間接経費(千円)<br>(必須)<br>再委託費・<br>共同実施費(千円)<br>(必須) | エフォート<br>(%)<br>(必須) | <sup>555</sup><br>555<br>555<br>555<br>555<br>555<br>555<br>555<br>555<br>55 | 。<br>間接経費<br>れ入力                  |
| 選択                       | (移動)<br>研究者<br>検索                      | 最新報の更新                                    | 下へ移動 ひました ひました ひました ひました ひました ひました ひました ひました | 削除         研究考報号         自動計         氏名(カナ)         XXXXXXXX         00 000         △△△△ △△△△                                                   | <b>算されてま</b><br><sup> 、</sup> の の 後期 の の の の の の の の の の の の の の の の                                                                                                    | 機<br>表示される<br>職略<br>役職<br>研究代     | 朝門分野<br>(必須)<br>学位<br>役割分担<br>(必須)                | 直接経費(千円)<br>(必須)<br>間接経費(千円)<br>(必須)<br>再委託費・<br>共同実施費(千円)<br>(必須) | エフォート<br>(%)<br>(必須) |                                                                              | 3、間接経費<br>れ入力                     |
| 選択                       | <u>◆移動</u><br>研究<br>者<br>検索            | 最新報の更新                                    | 下へ移動<br><b>役割</b><br>研究代                     | 削除                                                                                                    | <b>算されて表</b><br><sup>VII</sup> フにMast<br>oo機関<br>oocのの部<br>ooクラス<br>oo長                                                                                                    | 機                                 | 朝門分野<br>(必須)<br>学位<br>役割分担<br>(必須)                | 直接経費(千円)<br>(必須)<br>間接経費(千円)<br>(必須)<br>再委託費-<br>共同実施費(千円)<br>(必須) |                      | 職・編維<br>直接経費<br>をそれぞ<br>再委託費                                                 | ថ្ម、間接経費<br>れ入力<br>ថ្មីは" 0 "と入力  |
| 選択                       | <u>◆移動</u><br>研究<br>検索                 | 最新報                                       | 下へ移動<br><b>役割</b><br>研究代<br>表者               | 削除         建学来報号         自動計         氏名(カナ)         XXXXXXXX         00 000         △△△△ △△△△         XXXXXXXX         XXXXXXXX                 | <b>算されてま</b><br><b>いっていなます</b><br>のの機関<br>のののの部<br>ののクラス<br>のの長<br>選択してください ~                                                                                                    | 機関<br>長示される<br>職階<br>役職<br>研究代    | 朝門分野<br>(必須)<br>学位<br>役割分担<br>(必須)                | 直接経費(千円)<br>(必須)<br>間接経費(千円)<br>(必須)<br>再委託費・<br>共同実施費(千円)<br>(必須) | エフォート<br>(%)<br>(必須) | <sup> 躪: 編 欄</sup><br>直接経費<br>をそれぞ<br>再委託費                                   | ថ្ម、間接経費<br>だれ入力<br>ថ្មីは" 0 "と入力 |
| 選択                       | へ移動<br>研者<br>検索                        | 最新報の更新                                    | 下へ移動<br>役割<br>研究代<br>研究分                     | 削除<br>自動計<br>氏名(カナ)<br>XXXXXXXX<br>00 000<br>ΔΔΔΔ ΔΔΔΔ<br>XXXXXXXXX<br>00 000                                                                   | <b>算されてま</b><br><sup>1017に10371</sup><br><sup>1017に10371</sup><br><sup>1017</sup><br><sup>1017</sup> | 機関<br>長示される<br>職階<br>役職<br>研究代    | 朝門分野<br>(必須)<br>学位<br>役割分担<br>(必須)                | 直接経費(千円)<br>(必須)<br>間接経費(千円)<br>(必須)<br>再委託費・<br>共同実施費(千円)<br>(必須) |                      | 購・編集欄<br>直接経費<br>をそれぞ<br>再委託費                                                | 3、間接経費<br>ぎれ入力<br>3は" 0 "と入力      |
|                          | へ移動<br>研究<br>者<br>検索                   | 最新報の更新                                    | 下へ移動<br><b>役割</b><br>研究代<br>祖<br>研究分<br>祖者   | 削除         建立また         建立また         成名(カナ)         XXXXXXXX         00 000         AAAA AAAA         XXXXXXXX         00 000         AAAA AAAA | <b> 与されて表</b>                                                                                                    | 機関<br>長示される<br>職階<br>役職<br>研究代    | 朝門分野<br>(必須)<br>学位<br>役割分担<br>(必須)                | 直接経費(千円)<br>(必須)<br>間接経費(千円)<br>(必須)<br>再委託費-<br>共同実施費(千円)<br>(必須) |                      |                                                                              | ថ្ម、間接経費<br>れ入力<br>ថ្មីは" 0 "と入力  |

#### 2-d. 応募情報の入力(1) (研究組織情報の入力②'~再委託がある場合~)

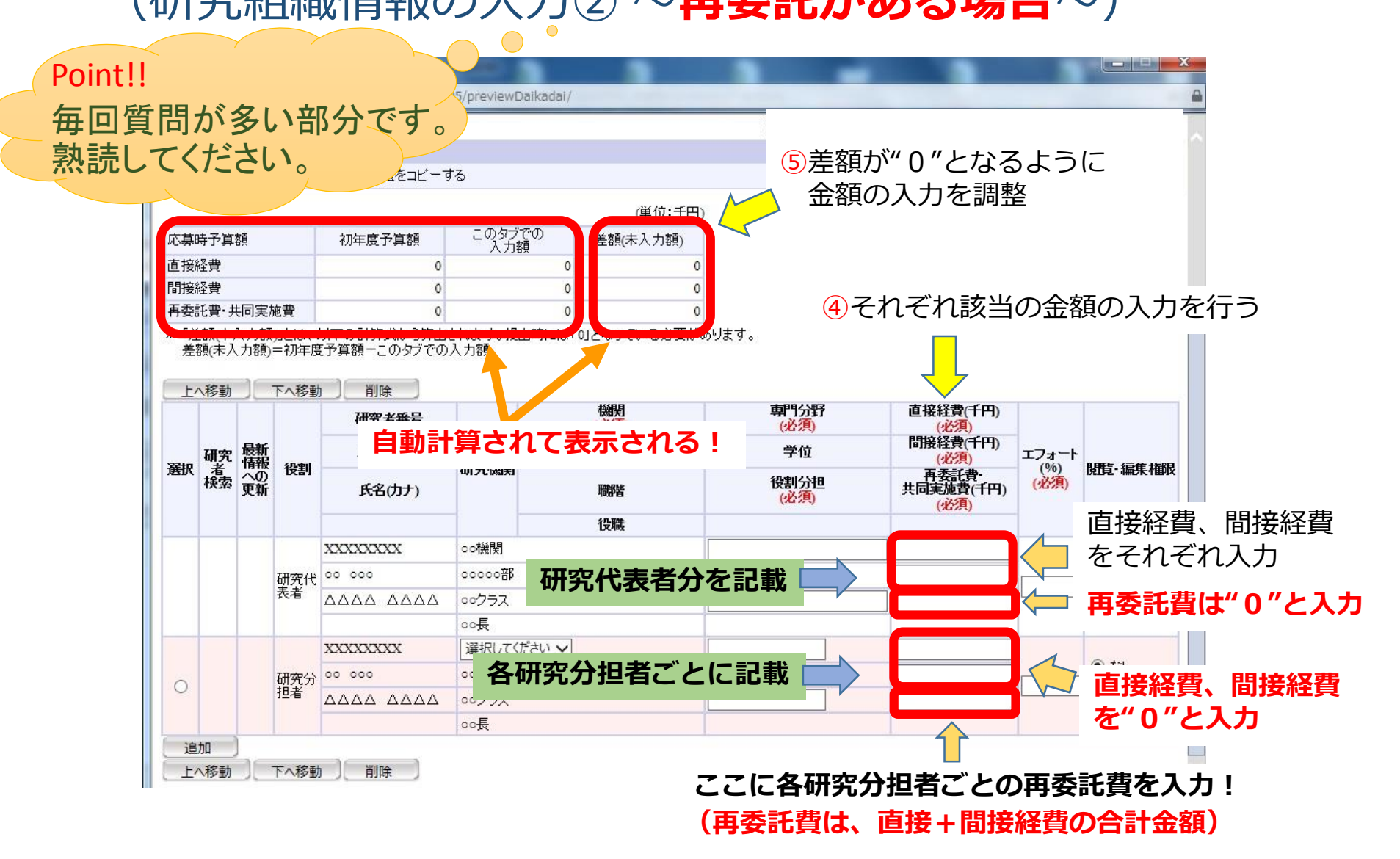

#### 2-d. 応募情報の入力① (研究組織情報の入力③)

|          |                        |        |                        |                                                                                                    |                                        |            |                                                                                                    | 画面を表示してか                                                                            | ら経過した時間 (00:04:49)                                                 | ) 🧖 ヘル               | ブ 🖂 改善要                        |
|----------|------------------------|--------|------------------------|----------------------------------------------------------------------------------------------------|----------------------------------------|------------|----------------------------------------------------------------------------------------------------|-------------------------------------------------------------------------------------|--------------------------------------------------------------------|----------------------|--------------------------------|
| 7        | 应首根                    | 相登金    | <b>k</b>               |                                                                                                    |                                        |            |                                                                                                    |                                                                                     |                                                                    |                      |                                |
| <b>-</b> | →時保ィ                   | 7      | 確認 🗊                   | 以前の課題をコピー*                                                                                                    | する                                     |            |                                                                                                    |                                                                                     | 💝 入力チェック 🔎                                                         | 提案書ブレヒ               | ニュー 💥 閉じ                       |
|          |                        |        |                        |                                                                                                    |                                        |            | (単位:千円                                                                                                    | )                                                                                   |                                                                    |                      |                                |
| で募り      | 時予算                    | 顏      | Ĩ                      | 初年度予算額                                                                                                    | このタブで                                  | ` <b>ທ</b> | 差額(未入力額)                                                                                                    | 1                                                                                   |                                                                    |                      |                                |
| 1接線      | 経費                     |        |                        | 0                                                                                                    | 77788                                  | 0          | C                                                                                                    |                                                                                     |                                                                    |                      |                                |
| 引接網      | 経費                     |        |                        | 0                                                                                                    |                                        | 0          | C                                                                                                    | )                                                                                   |                                                                    |                      |                                |
| 再委請      | 託費・井                   | 同実加    | 施費                     | 0                                                                                                    |                                        | 0          | C                                                                                                    | b.                                                                                  |                                                                    |                      |                                |
|          |                        |        | 下へ移動                   |                                                                                                    |                                        |            |                                                                                                    |                                                                                     |                                                                    |                      |                                |
| 上        | へ移動                    |        | 1. 415 7               | HURK                                                                                                    |                                        |            |                                                                                                    |                                                                                     |                                                                    |                      |                                |
| 上/       | へ移動                    |        | 1. 412 ±               | 研究者番号                                                                                                    |                                        |            | 機関<br>(必須)                                                                                                    | 専門分野<br>(必須)                                                                        | 直接経費(千円)<br>(必須)                                                   |                      |                                |
| 上        | <u>へ移動</u><br>研究       | 最新     | (小史山)                  | 研究者番号 氏名(漢字)                                                                                                    |                                        |            | 機関<br>(必須)<br>部局                                                                                                    | <b>専門分野</b><br>(必須)<br>学位                                                           | 直接経費(千円)<br>(必須)<br>間接経費(千円)<br>(必須)                               | エフォート                | 明天。行作法                         |
| 上小       | 、移動<br>研究<br>検索        | 最情へ更新  | 役割                     | 研究者番号<br>氏名(漢字)<br>氏名(力ナ)                                                                                                | 研究機関                                   |            | 機関<br>(必須)<br>部局<br>職階                                                                                                    | 專門分野<br>(必須)<br>学位<br>役割分担<br>(必須)                                                  | 直接経費(千円)<br>(必須)<br>間接経費(千円)<br>(必須)<br>再委託費・<br>共同実施費(千円)<br>(必須) | エフォート<br>(%)<br>(必須) | 開覧·編集権                         |
| <br>選択   | ◆移動<br>研究<br>検索        | 最新報の新  | 役割                     | 研究者番号<br>氏名(漢字)<br>氏名(カナ)                                                                                                | 研究機関                                   |            | 機関<br>(必須)<br>部局<br>職階<br>役職                                                                                                    | 專門分野<br>(必須)<br>学位<br>役割分担<br>(必須)                                                  | 直接経費(千円)<br>(必須)<br>間接経費(千円)<br>(必須)<br>再委託費・<br>共同実施費(千円)<br>(必須) | エフォート<br>(%)<br>(必須) | 閲覧·編集権                         |
| 主义       | (移動)<br>研者<br>検索       | 最新報へ更新 | 役割                     | 研究者番号<br>氏名(漢字)<br>氏名(力ナ)<br>XXXXXXXX                                                                                    | <b>研究機関</b><br>○○機関                    |            | 機関<br>(必須)<br>部局<br>職階<br>役職                                                                                                    | 專門分野<br>(必須)<br>学位<br>役割分担<br>(必須)                                                  | 直接経費(千円)<br>(必須)<br>間接経費(千円)<br>(必須)<br>再委託費・<br>共同実施費(千円)<br>(必須) | エフォート<br>(%)<br>(必須) | 閒 <b>覧</b> ・編集権                |
| 上/       | <sup>移動</sup><br>研究者索  | 最新報へ更新 | <b>役割</b><br>研究代       | 研究者番号<br>氏名(漢字)<br>氏名(力ナ)<br>XXXXXXXX<br>00 000                                                                          | <b>研究機関</b><br>oo機関<br>ooceの部          |            | 機関<br>(必須)<br>部局<br>職階<br>役職                                                                                                    | 専門分野<br>(必須)<br>学位<br>役割分担<br>(必須)                                                  | 直接経費(千円)<br>(必須)<br>間接経費(千円)<br>(必須)<br>再委託費·<br>共同実施費(千円)<br>(必須) | エフォート<br>(%)<br>(必須) | 閒覧-編集権                         |
| 送択       | 移動研究者検索                | 最精役の更新 | <b>役割</b><br>研究代表者     | 研究者番号<br>氏名(漢字)<br>氏名(力ナ)<br>XXXXXXXX<br>00 000                                                                          | <b>研究機関</b><br>oo機関<br>oocの部<br>く、+ロエエ | 120 =      | 機関<br>(必須)<br>部局<br>職階<br>役職<br>ン(一→+)                                                                                                    | 専門分野<br>(必須)<br>学位<br>役割分担<br>(必須)                                                  | 直接経費(千円)<br>(必須)<br>間接経費(千円)<br>(必須)<br>再委託費・<br>共同実施費(千円)<br>(必須) | エフォート<br>(%)<br>(必須) | <b>関覧・編集権</b>                  |
| 主        | ▲移動<br>研究<br>者<br>検索   | 最精役の更新 | <b>役割</b><br>研究代<br>表者 | 研究者番号<br>氏名(漢字)<br>氏名(力ナ)<br>XXXXXXXX<br>00 000<br>5 対象の                                                                 | 研究機関<br>○○○機関<br>○○○○○部<br>分担研         | 究者         | 機関<br>(必須)<br>部局<br>職階<br>役職<br>皆(こ対し)                                                                                                    | 朝代分野<br>(必須)<br>学位<br>役割分担<br>(必須)                                                  | 直接経費(千円)<br>(必須)<br>間接経費(千円)<br>(必須)<br>再委託費・<br>共同実施費(千円)<br>(必須) | エフォート<br>(%)<br>(必須) | 閲覧・編集権                         |
| 主        | <b>秋</b> 動<br>研究<br>後索 | 最情々の新  | <b>役割</b><br>研究代<br>表者 | <ul> <li>研究者番号</li> <li>氏名(漢字)</li> <li>氏名(功ナ)</li> <li>XXXXXXXX</li> <li>00 000</li> <li>う対象の:</li> <li>編集/提</li> </ul> |                                        | 昭和         | (2)<br>調<br>職<br>御                                                                                                    | <sup>専門分野</sup><br>(必須)<br>学位<br>(必須)<br>(必須)<br>(必須)<br>(の学位<br>(た成途中の)<br>(た成途中の) | 直接経費(千円)<br>(必須)<br>間接経費(千円)<br>(必須)<br>再委託費・<br>共同実施費(千円)<br>(必須) | エフォート<br>(%)<br>(必須) | <b>開覧・編集権</b>                  |
| 上/<br>選択 | <b>◇移動</b><br>研者検索     | 最新報の新  | <b>役割</b> 研究代代 研究者     | mrka<br>研究者番号<br>氏名(漢字)<br>氏名(力ナ)<br>XXXXXXX<br>00 000<br>5<br>対象の<br>編集/開                                               |                                        | 招名         | (2000)<br>部<br>で<br>で<br>数<br>で<br>数<br>し<br>(<br>か<br>し<br>(<br>か<br>し<br>(<br>)<br>(<br>)<br>)<br>(<br>)<br>(<br>)<br>)<br>(<br>)<br>(<br>)<br>)<br>(<br>)<br>)<br>(<br>)<br>)<br>(<br>)<br>)<br>(<br>)<br>)<br>(<br>)<br>)<br>(<br>)<br>)<br>(<br>)<br>)<br>(<br>)<br>)<br>)<br>(<br>)<br>)<br>)<br>)<br>(<br>)<br>)<br>)<br>(<br>)<br>)<br>)<br>(<br>)<br>)<br>)<br>)<br>(<br>)<br>)<br>)<br>)<br>(<br>)<br>)<br>)<br>(<br>)<br>)<br>)<br>(<br>)<br>)<br>)<br>)<br>(<br>)<br>)<br>)<br>)<br>)<br>)<br>)<br>(<br>)<br>)<br>)<br>)<br>)<br>)<br>)<br>(<br>)<br>)<br>)<br>)<br>)<br>)<br>)<br>(<br>)<br>)<br>)<br>)<br>)<br>)<br>)<br>)<br>)<br>)<br>)<br>)<br>)<br>)<br>)<br>)<br>)<br>)<br>)<br>) | 朝分野<br>(必須)<br>学位<br>(必須)<br>(必須)<br>(必須)<br>(必須)<br>(不成途中の見<br>(たえない)              | 直接経費(千円)<br>(必須)<br>間接経費(千円)<br>(必須)<br>再委託費・<br>共同実施費(千円)<br>(必須) | エフォート<br>(%)<br>(必須) | <b>財費: 編集権</b><br>● なし<br>○ 閲覧 |

#### 2-d. 応募情報の入力① (応募・受入状況を確認する)

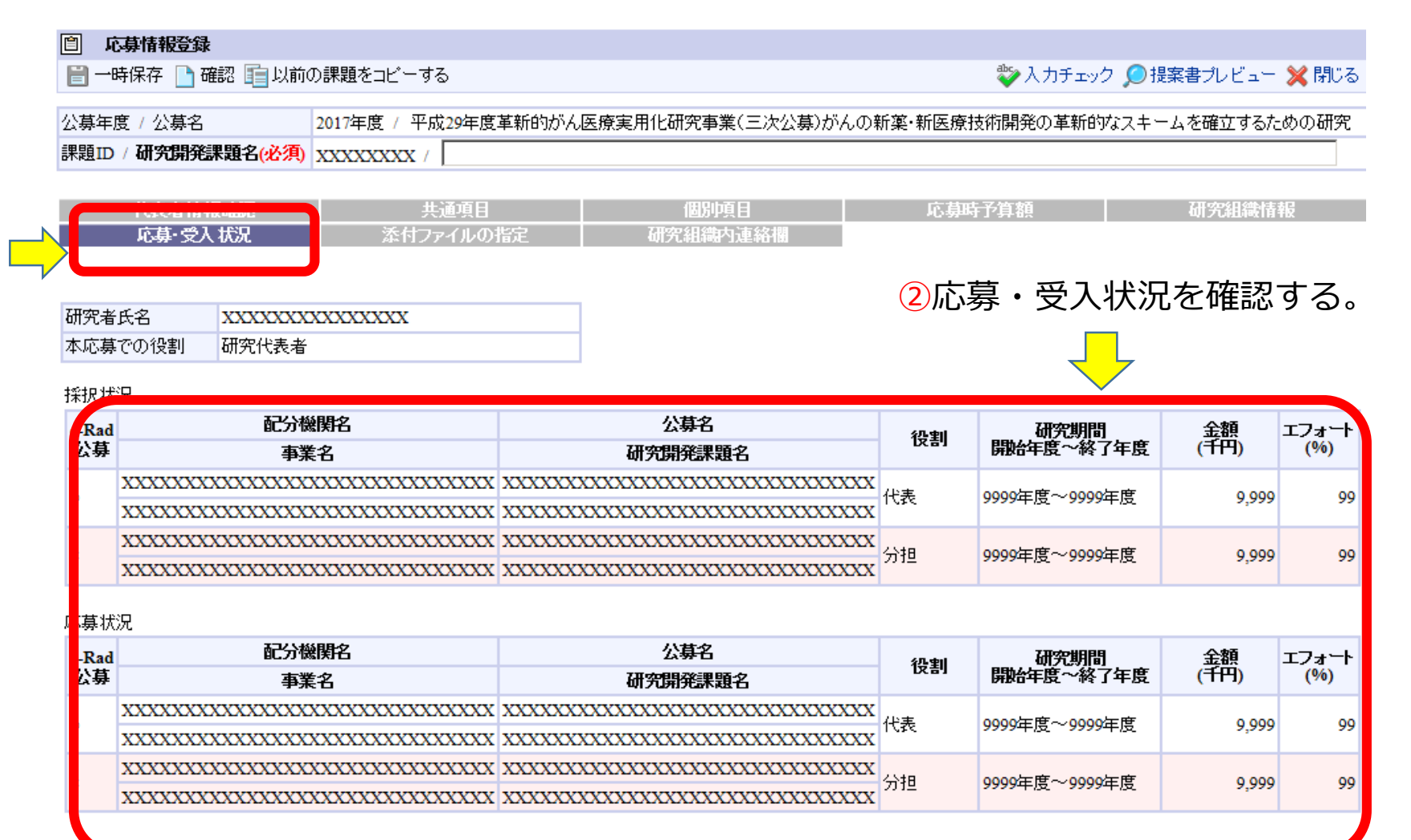

| 2-d.                                 | 応募情報                                  | の入力             | (13)     |          |
|--------------------------------------|---------------------------------------|-----------------|----------|----------|
|                                      | レを添付する)・                              | Point!!<br>今回かi | ら添付書類のフ  | アイル名を    |
| 一時保存 確認 重以前<br>公募年度 / 公募名            | の課題をコビーする<br>2017年度 / 平成29年度革新的がん医療実用 | 10%             | ます。(次ページ | 参照) ふる   |
| 課題ID / <b>研究開発課題名(必須)</b><br>代表者情報確認 |                                       | ①「添付ファイルの       | 指定」をクリック | 7 研究組織情報 |
| 応募·受入 扰况                             | 添付ファイルの指定                             | 研究組織内連絡欄        |          |          |

応募情報登録・修正前にファイルのアップロードが必要です。

|                  |                              | 名称                                               | 形式               | ש <b>י⊀</b> ג | ファイル名                                                                     |                                       | 契                                                 | 理        |
|------------------|------------------------------|--------------------------------------------------|------------------|---------------|---------------------------------------------------------------------------|---------------------------------------|---------------------------------------------------|----------|
|                  |                              | 研究開発提案書(必須)                                      | [PDF(PDF)]       | 10MB          |                                                                           | 参照                                    | クリア                                               | 〕        |
|                  |                              | ロードマップ <mark>(必須)</mark>                         | [PDF(PDF)]       | 10MB          |                                                                           |                                       | クロシ                                               | <b>ク</b> |
|                  |                              | 別添様式1「その他」費目の内訳表<br>(対象者は必須)                     | [PDF(PDF)]       | 10MB          |                                                                           |                                       | J J J J                                           |          |
|                  | <b>零考</b> 資料                 | その他の参考資料(複数のファイルを<br>添付する場合はまとめてZIP圧縮して<br>ください) | [その他]            | 10MB          |                                                                           | 参照                                    | クリア                                               |          |
|                  |                              | その他の参考資料(予備)(その他の<br>参考資料が10MBを超える場合はこち          | <del>[その他]</del> | 10MB          |                                                                           | <b>券昭</b><br>多派…                      | <u></u>                                           |          |
| * 〕<br>名を<br>詳約  | L···添<br>を指定し<br>田は次へ        | 付するファイルのファ<br>ノます。<br>ページを参照してくだ                 | ァイル —<br>さい。     |               | アップロードするファイルの選択       アップロード       登理・新しいフォルダー       ★ お気に入り       メウンロード | 01_kakushingan-tei                    | ▼ 49 (デスクトップの<br>E<br>ansyo-taro eim <sup>,</sup> | edo.pdf  |
| 指え でき            | 自以外の                         | リファイル名の場合、<br>ことがあります。                           | <b>文理</b> ③      | ボタン           | シノロート』 『ネットップ』 で<br>ンをクリック。 予め作成した研                                       | 究計画書を                                 | ゙゚゚゚゚゚゚゚゚゚゚゙゙゙゙゙゚゚゚ゔ゚゚゚゙゙゙゙゙゙゙゚゚゚゙゙゙゙゚゚ゔ゚゚゚゚゚゚    | フリック。    |
| 添作ファ             | すするこ<br>マイルを                 | <b>アイル数が多数の場</b> と作成し、添付してく                      | 合は、ZIF<br>ださい。   | ·<br>圧縮       | して1つの<br>ビクチャ<br>■ ビデオ<br>→ ミュージック                                        |                                       |                                                   |          |
| <u>e-R</u><br>を。 | ad <mark>フォ</mark> ・<br>よく確認 | <u>ーム入力とPDFファイ</u><br><u>『してください。</u>            | <u>ル内容が</u>      | 一致            |                                                                           | 01_kakushingan-teiansyo-taro eimedo.p | df すべてのファイン<br>開く(0)                              |          |

#### 2-d. 応募情報の入力(3)補足 (ファイルを添付する)

#### \*1 提案書のファイル名は

**01\_kakushingan-teiansyo-last name first name** 例)01\_kakushingan-teiansyo-eimedo taro ——

#### \*2 ロードマップのファイル名は

02\_kakushingan-roadmap-last name first name

\*3 別添様式1のファイル名は

03\_kakushingan-keihisonota-last name first name

\*4 治験等臨床試験計画書のファイル名は

04\_kakushingan-protocol-last name first name

\*5 動物実験に関する自己点検・評価報告書のファイル名は

05\_kakushingan-doubutsu-last name first name

\*6 PMDAの対面助言書類のファイル名は

06\_kakushingan-pmda-last name first name

\*7 その他の書類のファイル名は

07\_kakushingan-sonota1-last name first name 添付するファイル数が多数の場合は、ZIP圧縮して1つのファイルを作成し、 添付してください。

研究開発代表者名 (姓名の間に半角スペース) 英目戸太郎さんの場合

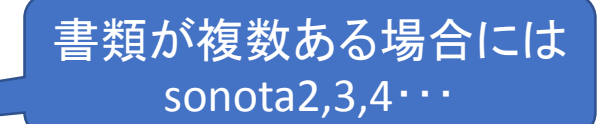

## 2-d. 応募情報の入力(4) (研究組織内連絡網を入力する 任意入力)

| <mark>Є応募情報登録 - Internet Explorer</mark><br><mark>② https://www.e-rad.go.jp</mark> /system/e01/e011 | ①「研究組織内連絡                                   | 各網」をクリック                 | (00-04-20) 2 ヘルゴ 又改差更切         |
|----------------------------------------------------------------------------------------------------|---------------------------------------------|--------------------------|--------------------------------|
| 自 応募情報登録                                                                                            |                                             | _                        | (00.04.30) <b>*</b> (00.04.30) |
| 📑 一時保存 🗋 確認 💼 以前の課題                                                                                 | をコビーする                                      | 💱 入力チ                    | エック 🔎 提案書プレビュー 💥 閉じる           |
| 公募年度 / 公募名 2017年                                                                                    | F度 / 平成29年度革新的がん医療実用化研究                     | (三次公募)がんの新薬・新医療技術開発の革    | 新的なスキームを確立するための研究              |
| 課題ID / 研究開発課題名(必須) XXXX                                                                             |                                             | 7                        |                                |
| 代表者情報確認<br>応募·受入状況                                                                                  | 共通項目 二、二、二、二、二、二、二、二、二、二、二、二、二、二、二、二、二、二、二、 | 応募時予算額                   | 研究組織情報                         |
| 研究組織内連絡欄<br>※ 10                                                                                    | 0000文字以内(改行、スペース含む)で入力してくた<br>入力チェック        | ごさい。なお、改行は1文字分でカウントされます。 | あと10000文字                      |
|                                                                                                    | ②研究組織网                                      | へ<br>内連絡網を入力する。          | 5                              |

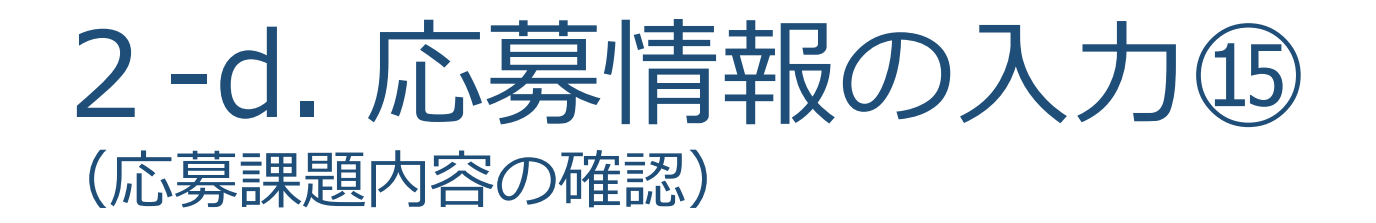

すべての項目を入力したら、この応募課題の内容の確認を行います。 画面上の「確認」ボタンをクリックし入力された内容の確認を行います。

①「確認」をクリックする。

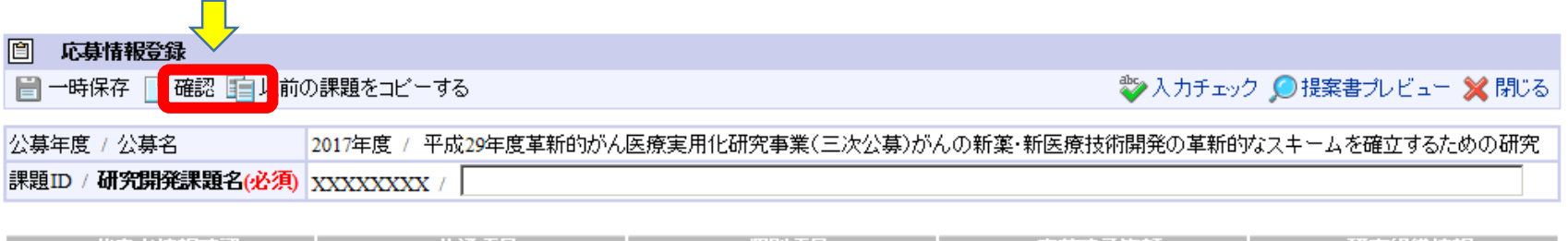

| 代表者情報確認 | 共通項目      | 個別項目     | 応募時予算額 | 研究組織情報 |
|---------|-----------|----------|--------|--------|
| 応募·受入状况 | 添付ファイルの指定 | 研究組織内連絡欄 |        |        |

|          |                                                     | あと10000文字 |
|----------|-----------------------------------------------------|-----------|
|          |                                                     |           |
|          |                                                     |           |
|          |                                                     |           |
| 研究組織内連絡欄 |                                                     |           |
|          |                                                     |           |
|          |                                                     |           |
|          | ※10000文字以内(改行、スペース含む)で入力してください。なお、改行は1文字分でカウントされます。 |           |
|          | 入力チェック                                              |           |

#### 2-d. 応募情報の入力 (応募課題の提出)

Т

②入力内容を確認したら 実行 をクリックする

#### すべての項目を確認したら、画面上の「実行」ボタンをクリックし 入力された内容の確定をおこなって下さい。

|                     | IS-ステム(e-Rad) - Win      | Idows Internet Explorer                                                                |                  |
|---------------------|--------------------------|----------------------------------------------------------------------------------------|------------------|
| https://www2.trial. | e-rad.go.jp/imart/system | n(2f)security(2f)user(2f)main.jssps?im_mark=gusapp1*wwbcy4                             |                  |
| ▲ ホーム 🗶 ログアウ        | F                        |                                                                                        | 🛃 研究 太郎          |
|                     |                          | 直面を表示して力ら経過した時間 (                                                                      | 0.00:17) 🦻 ヘルプ 🛛 |
| 回 医草情囊全缘研           |                          |                                                                                        |                  |
| □実行 ←(2)            | 入力内容をひ                   | 審認したら「実行」をクリックする                                                                       | 伊莱者ガルビュ          |
|                     |                          |                                                                                        | •                |
| 😲 🛛 siteore         | 客で設定します。よろしけ             | ロば画面左上「実行」をフリックしてください。                                                                 |                  |
| <u> </u>            |                          |                                                                                        |                  |
| 【各項目へのリンク】          |                          | Theory Research is a first start where and 1 (2017) Microsoft Theory Converting of the |                  |
| 代表增值和 开动            | 1 10個時子開始                | 研究組織情報 小梁維情報 化基兰文人物定 莱利普顿 研究組織小道發展                                                     |                  |
|                     |                          | 2015年度/厦生学影到学研究员                                                                       |                  |
| 公募年度 / 公募名          |                          |                                                                                        |                  |
| 新聞D / 研究素明読品        | 密                        | / 000                                                                                  |                  |
| (表示情報)              |                          |                                                                                        | ~                |
| 研究者番号               |                          | 70000346                                                                               |                  |
| 研究例例名               |                          | 2F YA MAR                                                                              |                  |
| 部局                  |                          |                                                                                        |                  |
| 靴站                  |                          | その他                                                                                    |                  |
| 職名                  |                          | 8091                                                                                   |                  |
| 研究委任实               | 漢字                       | 研究 太郎                                                                                  |                  |
| UL/OBJOR            | フリガナ                     |                                                                                        |                  |
| 1注8月                |                          | ▶ □ □ 八川内谷で唯祕9る                                                                        |                  |
| 生年月日                |                          | 1980年1月1日                                                                              |                  |
| メールアドレス             |                          |                                                                                        |                  |
| F 44.587            |                          |                                                                                        | -                |
| 新規設施区公              |                          | 新規                                                                                     |                  |
| FR SPN SV           |                          | #10x<br>個時:1 2013 年間 から 成了1 2015 年間                                                    |                  |
| SH/2000             | 細目名                      | (1998) 2012 平泉 (パン (マイ) )2012 平文<br>経計科学                                               |                  |
|                     |                          |                                                                                        |                  |
|                     | ±                        | 医梁生物 复大保健计影性                                                                           |                  |

### 2-e. 応募情報の確認

正しく提出が行われると、「応募情報を確定しました」というメッセージが 表示されます。この時点で、応募課題の情報が研究機関の事務担当者に対して 提出されたことになります。応募情報の入力はこれで終了ですが、 **まだ応募手続きは完了していません。** 引き続き所属機関のe-Rad事務代表者に連絡し、研究計画を 承認する手続きを行って下さい。

| 9 府省共通研究制制                    | 発管理システム(          | -Rad) - Windows Internet Explore    |                                       |               | (accellent) |  |  |
|-------------------------------|-------------------|-------------------------------------|---------------------------------------|---------------|-------------|--|--|
| https://www7                  | trial.e-rad.go.jp | /imart/system(2f)security(2f)user(. | H)main.jssps?im_mark=b-p8ic7r*-um096m |               | <b>A</b>    |  |  |
| 3*-4 2 0                      | ヴァウト              |                                     |                                       | 日研究者二氏名       | e-Rad       |  |  |
|                               |                   |                                     | 画面を表示してから経過した時間(00:)                  | 11-05) 9 ~1-7 | 記念書が出       |  |  |
| C # # # #                     | 2.44 48 42        |                                     |                                       |               |             |  |  |
|                               |                   |                                     |                                       | 5             | 一覧へ戻る       |  |  |
| 😲 • 🕫                         | 募債報を確定しまし         | た。画面右上「一覧へ戻る」をクリック                  | してくだきい。                               |               |             |  |  |
| 表著情報確認                        | 电通 研究探察性          | #根応募時予算課題完組織情報小課                    | 韓信昭応基・受入状況添付ファイルの指定業制                 | 点信報 能源信報 初大   | の自然の強い合称    |  |  |
|                               |                   |                                     |                                       |               |             |  |  |
| 公募年度 / 公募                     | õ                 | 2015年度/厚生穷働科学研究質                    |                                       |               |             |  |  |
| 課題D/研究時代課題名 12000069/研究時代課題名0 |                   |                                     |                                       |               |             |  |  |
| 代表者情報】                        |                   |                                     |                                       | ~             | リトップに戻る     |  |  |
| 研究者委号                         |                   | 60000006                            |                                       |               |             |  |  |
| 研究機關者                         |                   | 研究体的名1                              |                                       |               |             |  |  |
| BE AND                        |                   | 25.85 T                             | マイはらって                                |               |             |  |  |
| BRPB                          |                   | 技術技能系職員クラ                           |                                       |               |             |  |  |
| 開名                            |                   | 聯名2                                 |                                       |               |             |  |  |
| 研究者氏名                         | 漢字                | 研究者二 氏名                             |                                       |               |             |  |  |
|                               | フリガナ              | ケンキュウシャニ シ                          |                                       |               |             |  |  |
| 11:80                         |                   | 女                                   |                                       |               |             |  |  |
| 生年月日                          |                   | 1975年7月26日                          |                                       |               |             |  |  |
| メールアドレス                       |                   | 3381@3381.com                       |                                       |               |             |  |  |
| (共通)                          |                   |                                     |                                       | ~             | ジトップに戻る     |  |  |
| t 2-m-unité 4                 |                   |                                     | ter ett                               |               |             |  |  |
|                               | L.P.              | 1270                                |                                       | 49.4          | 100%        |  |  |

## 3. 応募手続き完了の確認

#### (研究代表者が確認してください)

### 3. 応募手続き完了の確認①

| 🏉 府省共通研究開発管理シス                                                                                             | ステム(e-Rad                                | d) - Windows                               | Internet Explorer                                         |                                    |                                                   |                                             |        |          |                                       |           |            |
|----------------------------------------------------------------------------------------------------|------------------------------------------|--------------------------------------------|-----------------------------------------------------------|------------------------------------|---------------------------------------------------|---------------------------------------------|--------|----------|---------------------------------------|-----------|------------|
| https://www2.trial.e-ra                                                                                    | d.go.jp/imar                             | t/system(2f)                               | security(2f)user(2f)m                                     | ain.jssps?ii                       | m_mark=av69j2r                                    | *vjonir                                     |        |          |                                       |           | - 🔒        |
| 🛃 ホーム 🔀 ログアウト                                                                                              |                                          |                                            |                                                           |                                    |                                                   |                                             |        |          |                                       | 🛃 研究 太郎   | e-Rad      |
|                                                                                                    | <b>_</b>                                 |                                            |                                                           |                                    |                                                   |                                             |        | 画面を表     | 示してから経過した時間 (00:00:05                 | ) 💡 ヘルプ [ | 🖂 改善要望     |
| 応募課題情報管理                                                                                                   | 哩 ←                                      | (1) ク                                      | リック。                                                      |                                    |                                                   |                                             |        |          |                                       |           |            |
| <ul> <li>□ 応募課題情報管理</li> <li>□ 採択課題情報管理</li> <li>□ 応募状況照会(研究様</li> <li>□ 未処理一覧</li> <li>□ 処理済一覧</li> </ul> | この画面では<br>・この画面で省<br>・「公募名」の「<br>・「研究開発課 | 、あなたが研究<br>管理するのは応<br>リンクをクリック<br>問題名」のリンク | 記代表者もしくは研究分<br>、募から採択までです。<br>すると、その公募の詳緒<br>なクリックすると、その言 | 担者として「<br>采択以降の<br>町情報を参照<br>果題の履歴 | 関わっている応募朝<br>)申請手続きについ<br>照することができま<br>:情報を照会すること | 関題の管理を行います。<br>ては、「採択課題情報智<br>す。<br>∶ができます。 | 管理」から1 | 行ってください。 |                                       |           |            |
| 回応募/採択状況(エフォ                                                                                               |                                          | =]                                         |                                                           |                                    |                                                   |                                             |        |          |                                       |           |            |
| 回研究者/評価者情報修正                                                                                               | 制度名                                      |                                            |                                                           |                                    | •                                                 |                                             |        |          |                                       |           |            |
| ロバッチ処理結果一覧                                                                                                 | 争業名                                      |                                            | [部分一致] 🥄 検索                                               |                                    |                                                   |                                             |        |          |                                       |           |            |
| 田各種設定                                                                                                    | 公券石                                      |                                            | ケ鹿                                                        |                                    |                                                   | [部分一致] 🔍 秧菜                                 | 73     |          |                                       |           |            |
|                                                                                                    | ム 募 中反<br>課題 DD                          |                                            |                                                           |                                    |                                                   |                                             |        |          |                                       |           |            |
|                                                                                                    | 応募番号                                     |                                            |                                                           |                                    |                                                   |                                             |        |          |                                       |           |            |
|                                                                                                    | 研究開発課                                    | 題名                                         | (帝B分一致)                                                   |                                    |                                                   |                                             |        |          |                                       |           |            |
|                                                                                                    |                                          | 研究者番号                                      | 虎全一                                                       | ·致]                                |                                                   |                                             |        |          |                                       |           |            |
|                                                                                                    | 研究者氏名                                    | 漢字                                         | (皮生)                                                      |                                    | [部分一致]                                            |                                             | (名)    |          | <mark>[部分一致]</mark>                   |           |            |
|                                                                                                    |                                          | フリガナ                                       | (皮生)                                                      |                                    | [部分一致]                                            |                                             | (名)    |          | [部分一致]                                |           |            |
|                                                                                                    | 応募単位                                     |                                            | 🂿 すべて 🔘 研究者                                               | 🗃 すべて 💿 研究者単位 💿 研究機関単位             |                                                   |                                             |        |          |                                       |           |            |
|                                                                                                    | 状態(えく)                                   | フテータフト                                     | □ 応募中 □ 応募済 □ 審査 □ 採択済                                    |                                    |                                                   |                                             |        |          |                                       |           |            |
|                                                                                                    | 1000(2112)                               | ~ ~ ~ ~ ~ ~ ~ ~ ~ ~ ~ ~ ~ ~ ~ ~ ~ ~ ~ ~    | □ 不受理 □ 取下 □ 不採択(足切り) = 不能加                               |                                    |                                                   |                                             |        |          |                                       |           |            |
|                                                                                                    |                                          |                                            |                                                           | 検索 検索条件クリア                         |                                                   |                                             |        |          |                                       |           |            |
|                                                                                                    |                                          |                                            |                                                           |                                    |                                                   |                                             |        |          |                                       |           |            |
|                                                                                                    |                                          | (                                          | 2) 「検索                                                    | ーを                                 | クリック                                              | 7すると画                                       | 而下     | 「に次百の    | とおり                                   |           |            |
|                                                                                                    |                                          | T                                          |                                                           | 」<br>「<br>小<br>下<br>古              | ~ ~ ~ ~<br>訓主却                                    | 「うらに同                                       |        |          |                                       |           |            |
| javascript:void(0);                                                                                        |                                          | 1                                          | 竹九誄思0                                                     | ノルシタ                               | ≶1月¥20—                                           | 見い山し                                        | くの     | 0        | 有効                                    |           | 🔍 100% 🛛 🔻 |
|                                                                                                    | 444                                      |                                            |                                                           |                                    |                                                   |                                             |        |          | · · · · · · · · · · · · · · · · · · · |           |            |

## 3. 応募手続き完了の確認 ②

- 状態が「配分機関処理中」であればe-Radでの応募作業は完了です。
- 他の状態では応募作業は完了していませんので、必要に応じて所属機関の e-Rad事務代表者に状況を確認して下さい。 未完了の例:所属研究機関処理中

| 💋 府省共通研究開発管理S                 | ペテム        | (e-Rad)                                 | ) - Window     | s Internet Exp                       | lorer               |                    |             |            |       |         |            |                       |            |                       |         | - 6   |       |  |  |
|-------------------------------|------------|-----------------------------------------|----------------|--------------------------------------|---------------------|--------------------|-------------|------------|-------|---------|------------|-----------------------|------------|-----------------------|---------|-------|-------|--|--|
| https://www2.trial.e-r        | ad.go.;    | jp/imart,                               | /system(2f     | security(2f)us                       | er(2f)main.jssps?im | _mark=av69j2r*vjor | ir          |            |       |         |            |                       |            |                       |         |       | -     |  |  |
| 🔝 ホーム 🗶 ログアウト                 |            |                                         |                |                                      |                     |                    |             |            |       |         |            |                       | ۲          | 研究は                   | st. BB  | e-R   | aď    |  |  |
|                               |            |                                         |                |                                      |                     |                    |             |            |       | 画面を     | 表示してから約    | 影響した時間 (00:01         | 35) 1      | <u>م،</u>             | 7 E     | 4 改善要 | 510 L |  |  |
| 回応募/採択課題情報管理                  |            | 応募課課                                    | 直情報管理          |                                      |                     |                    |             |            |       |         |            |                       |            |                       |         |       |       |  |  |
| ロ公開中の公募一覧                     | •          | エクスボー                                   |                |                                      |                     |                    |             |            |       |         |            |                       |            |                       |         |       |       |  |  |
| 口状很課題情報管理                     | 研究         | 究者氏名                                    | 漢字             | (#±)                                 | (新分一款)              |                    |             | (法)        |       |         | (金)分一時1    |                       |            |                       |         |       | -     |  |  |
| 口応募状況照合(研究)                   |            |                                         | フリガナ           | (4E)                                 |                     | 部分一致1              |             | (名)        |       |         | 1部分一段      | 0                     |            |                       |         |       | 11    |  |  |
| 口未処理一覧                        | 吃る         | 夢単位                                     |                | <ul> <li>● すべて (</li> </ul>          | 🗈 研究者単位 💿 る         | 形 張 関 単 位          |             |            |       |         |            |                       |            |                       |         |       | 11    |  |  |
| 回処理清学覧<br>回応算/投税状況(エフォ        |            |                                         |                | □ 応募中                                | □ 応募済 □ 審査・         | Þ 🗏 麥查济            | 5 III 接把资   |            |       |         |            |                       |            |                       |         |       | - 1   |  |  |
| 口研究者。評価者情報的                   | 桄          |                                         |                |                                      |                     |                    |             |            |       |         |            |                       |            |                       |         |       |       |  |  |
| □PDF運換                        |            | 1000-100-100-100-100-100-100-100-100-10 |                |                                      |                     |                    |             |            |       |         |            |                       |            |                       |         |       |       |  |  |
| ロバッチ処理結果一覧                    | <b>)</b>   | keel                                    | 4a - <b>m</b>  |                                      | • »                 |                    |             |            |       |         |            | _                     |            |                       |         |       |       |  |  |
| ■ ■ 【 配 久                     | <b>]</b> 税 | <b>観月</b>                               | 処埋             | ዋ】ወ                                  | )表示かる               | あれは応               | 募作業         | はテ         | ٤J    | して      | いま         | <b>उ</b> ु            |            |                       |         |       |       |  |  |
|                               |            |                                         |                |                                      |                     |                    |             |            |       |         |            |                       |            |                       | 1-3     | /3表示  | ф     |  |  |
|                               |            | € 62524885                              |                |                                      |                     |                    |             |            |       | 機関内     |            | 応募状況                  |            | 状況                    | R<br>処理 |       |       |  |  |
|                               | 公募         |                                         | <b>9</b> 12    | WE 2                                 | a来提及ID              | 心外害亏               | 0176 Ban. 4 | <b>○</b>   | 19-21 |         | an the     | 状態(メイン)<br>状態(サブ)     | イン)<br>(ブ) |                       |         |       |       |  |  |
|                               | 年度         |                                         | 600            | 44.99713                             |                     |                    |             | <b>₽</b> 1 |       | 締切日 神切日 |            | 状態(申請進行)              | ステー        |                       |         |       |       |  |  |
|                               | 2013       |                                         |                |                                      | 研究                  | 開発課題名              | 研究代表。       |            |       |         |            | 更新日                   | タス<br>厩歴   | 編集                    | 開賞      | 削除收   | ł۴    |  |  |
| 20<br>또<br>20<br>또<br>20<br>또 |            | 13 厚生<br><sup>度</sup> 働省                | 厚生             | <del>労</del> ~                       | 0                   | 13000423           | 13000423    | 研究機関       | 研究    |         |            | 2012/01/02            | 応募中<br>申請中 |                       |         |       |       |  |  |
|                               | 年度         |                                         | 00             | J <b>O</b> <del>₽</del> <del>*</del> | 000                 |                    | 研究 太郎       | 者 '        | 1     |         | 2010/00/09 | 2013/04/08            | _          |                       | _       |       |       |  |  |
|                               | 2013<br>年度 | 013 厚生的<br>F度 働省                        | 労 <sub>×</sub> | ××事業                                 | 13000421            | 13000421           | 研究機関        | 研究者        | 7 代表  | _       | 2013/04/17 | 応募中<br>一時保存<br>申請者処理中 | B.         |                       | R       | 1     |       |  |  |
|                               |            |                                         |                |                                      | 000                 |                    | 研究 太郎       | -          |       |         |            |                       |            |                       |         |       |       |  |  |
|                               | 2013<br>年度 | 厚生的<br>働省                               | 厚生》<br>働省      | 3厚生                                  | 労 🛆                 | △本事業               | 13000424    | 13000424   | 研究機関  | 研究者     | 代表         | _                     | 2013/04/11 | 応募中<br>申請中<br>配分機関処理中 |         |       | R     |  |  |
|                               | - 01       |                                         |                |                                      |                     | 000****000         |             | 研究 太郎      | ~     |         |            |                       | 2012/01/02 |                       |         |       |       |  |  |